## 普通话水平测试报名流程

第一步: 打开网址 http://bm.cltt.org 第二步: 点击"四川"

| 报名入口 |    |    |      |  |  |  |
|------|----|----|------|--|--|--|
| 北京   | 天津 | 山西 | 河北   |  |  |  |
| 内蒙古  | 辽宁 | 吉林 | 黑龙江  |  |  |  |
| 上海   | 江苏 | 浙江 | 安徽   |  |  |  |
| 福建   | 江西 | 山东 | 河南   |  |  |  |
| 湖北   | 湖南 | 广东 | 广西   |  |  |  |
| 海南   | 重庆 | 四川 | 贵州   |  |  |  |
| 云南   | 西藏 | 陕西 | 甘肃   |  |  |  |
| 青海   | 宁夏 | 新疆 | 新疆兵团 |  |  |  |

第三步: 首次报名请先注册(注册时请仔细填写本人身份 证号和联系方式,一旦注册,不能更改),已注册过的考 生直接登录。

| <u>欢迎登录</u><br>HUANYING DENGLU |       |                                      |            |
|--------------------------------|-------|--------------------------------------|------------|
| A 请输入账号                        |       | <mark>欢迎登录</mark><br>HUANYING DENGLU |            |
| 清輸入手机号                         |       | 8                                    |            |
| () [月18]八公[F]<br>清编入密码         | 忘记密码? | <b>a</b>                             | <b>E</b> © |
| 登录                             |       | 登录                                   | 忘记密码?      |
| 没有账号?点击注册                      |       | 没有账号?点击注册                            | н          |

- 1 -

| 生姓名:  | 请输入考生姓名              |     | * 上传证件照:                                              |
|-------|----------------------|-----|-------------------------------------------------------|
| 生性别:  | ○男○女                 |     |                                                       |
| 生民族:  | 请选择考生民族              | 请注意 | 让传照片要求<br>、                                           |
| 件类型:  | ○ 身份证 ○ 军官证 ○ 护照、通行证 |     |                                                       |
| 牛编号:  | 请输入证件编号              |     | 请上传近期免冠白废2寸照                                          |
| 事职业:  | 请选择从事职业              |     | 厅,尺寸是3.5x9.3厘米,<br>390x567像赛,支持<br>JPG/JPEG/PNG,1M以内。 |
| 生单位:  | 请输入所在单位              |     | 注意::                                                  |
| S 由任・ | 18082665136          |     |                                                       |

第五步: 进入网页"bm.cltt.org"再次点击"四川"

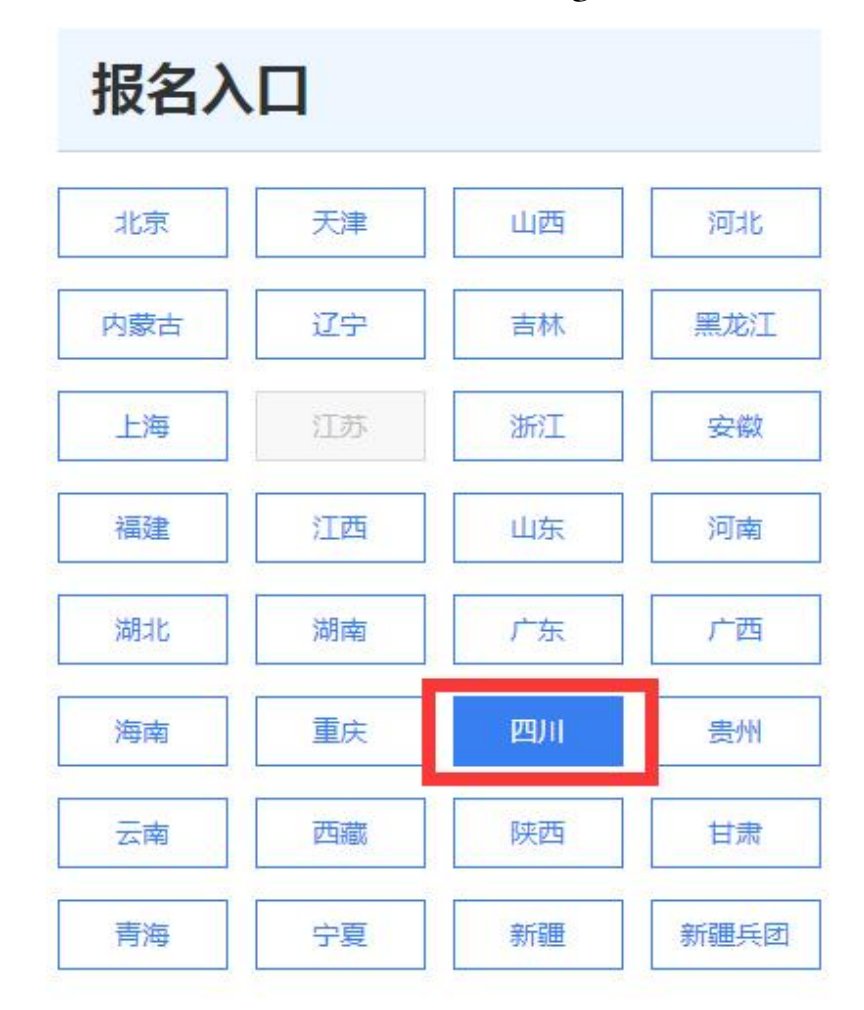

| 白前页                                                                                                    | 在线报名                   | 报名查询                  | 准考证打              |
|----------------------------------------------------------------------------------------------------|------------------------|-----------------------|-------------------|
|                                                                                                    |                        |                       |                   |
|                                                                                                    | 我要报名                   |                       |                   |
| -472.001/#*#.0E                                                                                          |                        |                       |                   |
| <b><br/></b>                                                                                             | 攀枝花市普通话水平测试站<br>◎ 攀枝花市 | <u>「安市语委か</u><br>⊙广安市 | 88 全部%ii式9i       |
| 諸 深刻 (式 站)<br>服 名中 ★ 开始<br>南 充 市 语委<br>◎ 南 充市       ◎ 南 充市       図 1       1       ば 时间       2023.04.21 | 攀枝花市普通话水平测试站<br>③ 攀枝花市 | <b>广安市语委办</b><br>⊚广安市 | 88 全部 <b>测试</b> 站 |

第七步:信息核对(如需修改,请点击下方"修改信息", 不需修改,请点击"下一步")

| Ø    | 选择考点 🛛 🕑 阅读报名须知 🚽         | 3 填写排      | <b>致名信息</b> (                          |
|------|---------------------------|------------|----------------------------------------|
|      | 信馬                        | 息核对        |                                        |
| 报名信息 |                           |            |                                        |
| 考点名称 | 广安市语委办                    |            |                                        |
| 考点地址 | 广安市广安区滨江东路98号(广安职业技术学院)致用 | 受阶四教室      |                                        |
| 测试时间 | 2023                      |            |                                        |
| 考生信息 |                           |            |                                        |
| 姓名   | 0.00                      | 性别         | 女                                      |
| 民族   | 汉族                        | 证件号        | Statement and the                      |
| 职业   |                           | 单位         | r===================================== |
|      | ☑ 我已阅读《普通话水               | 平测试在线报名用户; | <b>沃诺书》</b>                            |
|      | 修改信息                      | 下一步        |                                        |

第八步: 缴费及报名结果查询: 报名后请务必在1个小时 内完成缴费, 只有完成缴费才算报名成功

1. 缴费

|                              | ❷ 选择考点         | 😡 阅读报名须知              | ● 填写报 | 名信息 —— 4 确 | 从信息/缴费 |               |
|------------------------------|----------------|-----------------------|-------|------------|--------|---------------|
| Ⅰ报名费                         |                |                       |       |            |        |               |
| 25元 (学生)                     |                | ✓ 社会老生缴费 <sup>□</sup> | 0元/次  |            |        |               |
| 50元 (非学生)                    |                |                       |       |            |        |               |
| 在线缴费                         |                |                       |       | _1小时之内完成   | 这付 订单金 | <b>註额:50元</b> |
| 请在1小时以内完成支                   | 时报名流程,超时后本次报名  | 作废,支付剩余时长: 59分48      | 秒。    |            |        |               |
| 1.请选择报名费支付7                  | 5式,并扫码页面上出现的二维 | 码完成繳费                 |       |            |        |               |
| 😂 微信                         |                |                       |       |            |        |               |
| <ol> <li>请使用手机微信指</li> </ol> | 田描二维码支付        |                       |       |            |        |               |
| 去支付                          |                |                       |       |            |        |               |
| 2.查询报                        | 名结果            |                       |       |            |        |               |

2.完成缴费后,请点击下方按钮,查询你的报名结果

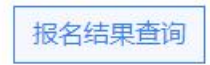